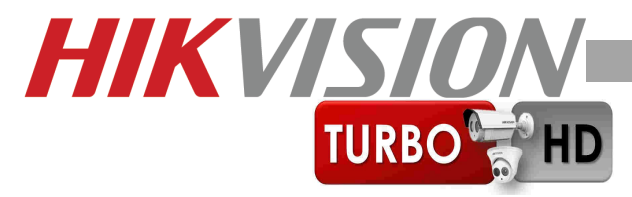

# Skrócona Instrukcja Obsługi

# Kamer TurboHD - HD-TVI

# DS-2CE**16C2T** – IR **56C5T** IT . . **D1T** VFIR . . **D5T** VFIT . . . **T** . . . . .

Dystrybucja: Volta Sp. z o.o. ul. Jutrzenki 94; Warszawa

www.volta.com.pl

www.hikvison.com

# Spis treści

| 1. | Wstęp                                   | 3  |
|----|-----------------------------------------|----|
| 2. | Montaż/Ustawienie obiektywu             | 8  |
| з. | Menu Ekranowe                           | 12 |
|    | 3.1. Włączanie opcji dynamiki WDR/D-WDR | 12 |
|    | 3.2. Ustawienia funkcji "dzień/noc"     | 13 |
|    | 3.3. Ustawienia wideodetekcji           | 13 |
|    | 3.4. Ustawienia stref prywatności       | 14 |
|    | 3.4. Ustawienia fabryczne               | 15 |
|    | 3.5. Zmiana języka                      | 15 |

# 1. Wstęp

## Przeczytaj tą instrukcję

Przeczytaj całą instrukcję instalacji i użytkowania przed instalacją.

## Zachowaj tą instrukcję

Zachowaj tą instrukcję – możesz potrzebować do niej zajrzeć w przyszłości.

#### Urządzenia współpracujące i akcesoria

Używaj wyłącznie urządzeń zalecanych przez

producenta lub dystrybutora. Urządzenia niezalecane

mogą spowodować nieprzewidziane zachowanie

sprzętu, jego uszkodzenie i utratę gwarancji.

#### Instalacja urządzenia

Urządzenie należy montować na stabilnej podstawie. Konieczne jest upewnienie się, że miejsce, w którym kamera ma być zamontowana (elewacja, słup, sufit)

jest zdolne do utrzymania dodatkowego ciężaru kamery. Umieszczenie urządzenia na niestabilnym, uszkodzonym podłożu może spowodować bezpośrednie zagrożenie zdrowia osób przechodzących pod miejscem zamontowania kamery, może też doprowadzić do jej trwałego uszkodzenia. Nie umieszczaj kamery w miejscach narażonych na uszkodzenia ze strony maszyn pracujących na nadzorowanym terenie. Używaj tylko uchwytów załaczonych do kamery lub zalecanych przez producenta lub dystrybutora. Podczas instalacji kieruj sie wskazówkami zawartymi w tei instrukcii.

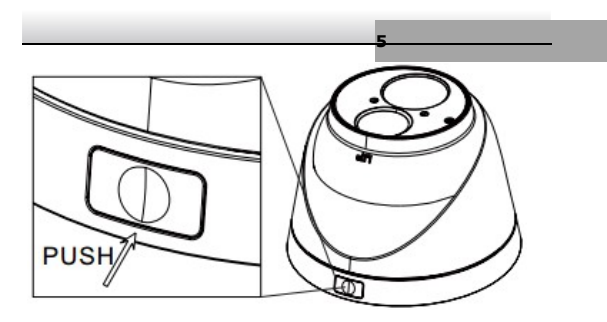

#### Zasilanie

Upewnij się, że źródło zasilania podaje napięcie zgodne ze specyfikacją techniczną kamery. Sprawdź, czy wydajność prądowa źródła zasilania jest wystarczająca dla potrzeb kamery.

#### Kierunek patrzenia

Nigdy nie ustawiać kamery prosto w kierunku słońca.

#### Obiektyw

Nie należy wystawiać obiektywów dokładnie w kierunku

słońca lub na silne źródło światła – działania takie mogą spowodować poważne uszkodzenia kamery.

# Transport

Zachowaj ostrożność przy transporcie. Należy unikać

rzucania oraz nieostrożnego obchodzenia się z kamerą.

#### Przeznaczenie

Używaj kamery w odpowiednich dla niej warunkach.

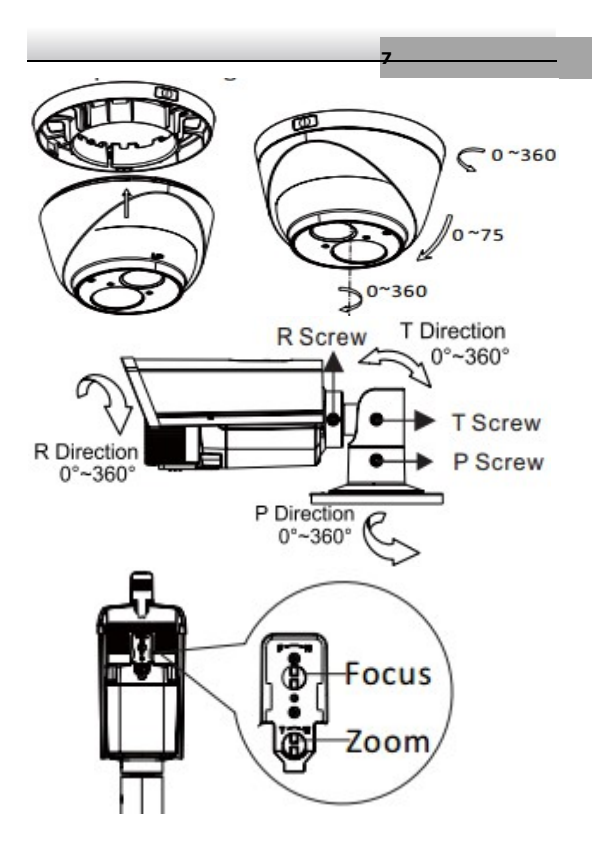

# 2. Montaż/Ustawienie obiektywu

Obiektyw zewnętrzny z mocowanie C/CS do kamer kompaktowych

W przypadku kamer kompaktowych/BOX, obiektyw musi być nakręcony, z wyczuciem, na tubus kamery (mocowanie C/CS), a następnie należy podłączyć sterowanie przesłoną typu **AutoDC** 

## Regulacja obiektywu

Zamontowany czy fabrycznie, czy przez instalatora obiektyw, należy ustawić zgodnie z potrzebami monitoringu i możliwościami samego obiektywu.

Ustaw ostrość i ogniskową tak, aby uzyskać odpowiedni dla potrzeb obraz.

UWAGA – czynność wykonaj przy oświetleniu średniej wartości dla docelowego plany (np. wieczorem lub o poranku), ponieważ w zależności od oświetlenia i jakości obiektywu ostrość obrazu będzie się naturalnie zmieniała.

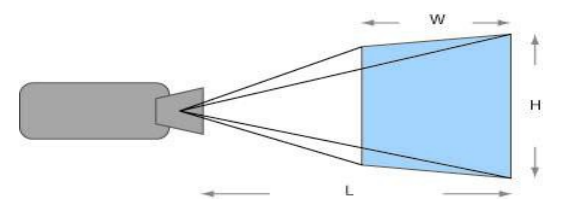

Podłączenie sterowania RS485 (OPCJA)

Jeżeli kamera wyposażona jest w port telemetryczny RS485, może on pozwolić na zdalny dostęp do menu ekranowego kamery i jej konfigurację z bezpiecznego miejsca.

Sprawdź/określ parametry transmisji, by były zgodne z pulpitem sterującym/rejestratorem Wykonaj poprawnie połączenia magistrali pomiędzy wszystkimi urządzeniami, zgodnie z charakterystyką portów RS485

Upewnij się, że końce magistrali są odpowiednio zaterminowane opornikiem 1200hm, a bieguny transmisyjne są zgodn

## Dobierz parametry do obrazu (OPCJA)

Ustaw parametry elektroniki kamery, odpowiednio do obserwowanego plan

## Opis i użytkowanie funkcji menu kamery (OPCJA)

#### Zasady poruszania się po menu ekranowym

Kamera, jeżeli posiada Menu ekranowe, które pozwala użytkownikowi dostosować ustawienia kamery. Wywołanie menu ekranowego kamery odbywa się poprzez wykonanie którejś z poniższych czynności:

Przyciśnięcie przycisku **SET** na panelu kontrolnym kamery (w obudowie lub na kablu)

Uruchomienie presetu 95 w przypadku możliwego sterowania przez RS48

Wybór **Menu** z panela sterowania PTZ w rejestratorze obsługującym w pełni standard HD-TVI (telemetria poprzez kabel wizyjny protokuł **PELCO-C**).

Poruszanie się w menu ekranowym możliwe jest za pomocą pochylania przycisku w góra dół lewo i prawo. Przyciśnięcie przycisku **SET** zatwierdza dokonane zmiany. Pole wyboru ze znakiem J oznacza możliwość wejścia do podmenu danej funkcji kamery.

Sterowanie przez RS485 lub DVR - IRIS + / -

# 3. Menu Ekranowe

Struktura Menu Ekranowego:

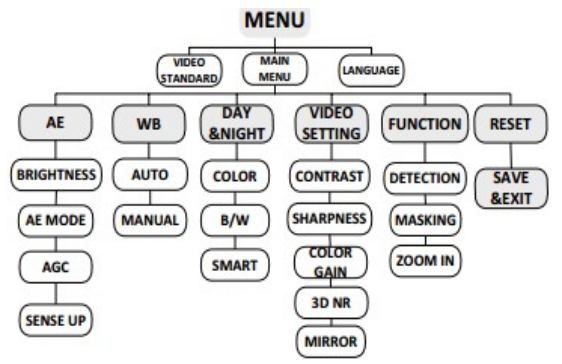

# 3.1. Włączanie opcji dynamiki WDR/D-WDR

Wejdź w menu OSD do: AE, następnie podmenu AE

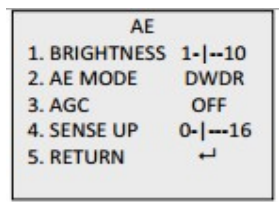

MODE i przełącz opcję

12

GLOBAL na WDR lub D-

WDR.

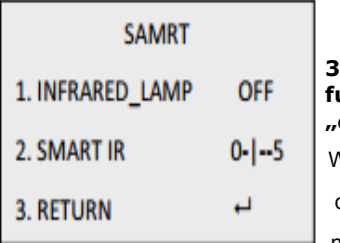

3.2. Ustawienia funkcji "dzień/noc"

13

Wejdź w menu OSD

do: DAY & NIGHT,

następnie podmenu

SMART i dokonaj ustawień kamery.

INFRARED\_LAMP: ON, by włączyć (OFF by wyłączyć)

promiennik podczerwieni IR, SMART IR, by określić

poziom inteligentnego zarządzania IR (0~16).

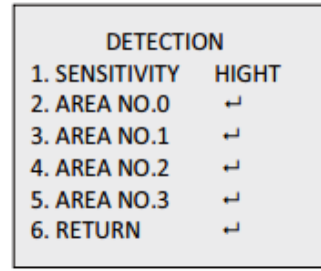

#### 3.3. Ustawienia wideodetekcji

Wejdź w menu OSD

do: FUNCTION,

następnie podmenu

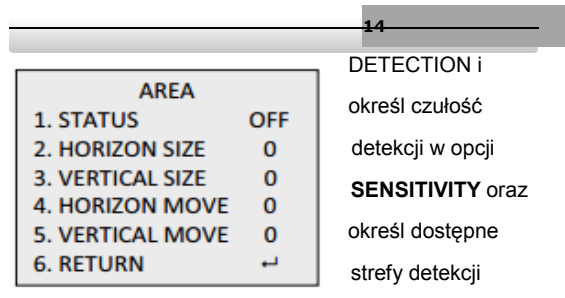

AREA NO.#. Aktywuj STATUS ON, podaj rozmiar SIZE strefy: HORIZONTAL, VERTICAL oraz wartość jej przesunięcia MOVE: HORIZONTAL i VERTICAL.

# 3.4. Ustawienia stref prywatności

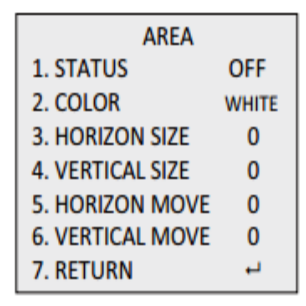

Wejdź w menu OSD

do: FUNCTION,

następnie podmenu

MASKING

i określ kolor stref w

opcji COLOR oraz

określ dostępne strefy detekcji AREA NO.#. Aktywuj

STATUS ON, podaj rozmiar SIZE strefy:

HORIZONTAL, VERTICAL oraz wartość jej

przesunięcia MOVE: HORIZONTAL i VERTICAL.

# 3.4. Ustawienia fabryczne

By przywrócić kamerę do nastaw fabrycznych, należy w

menu OSD wybrać opcję **RESET**. First Choice for Security Professionals

# 3.5. Zmiana języka

Zmiana języka menu OSD dostępna jest pod opcją

LANGUAGE menu głównego.

UWAGA – zmieniając język na nieznany dla

użytkownika, istnieje ryzyko, że nie będzie on w

stanie odnaleźć opcji ponownie lub przywrócić

kamery do ustawień fabrycznych.